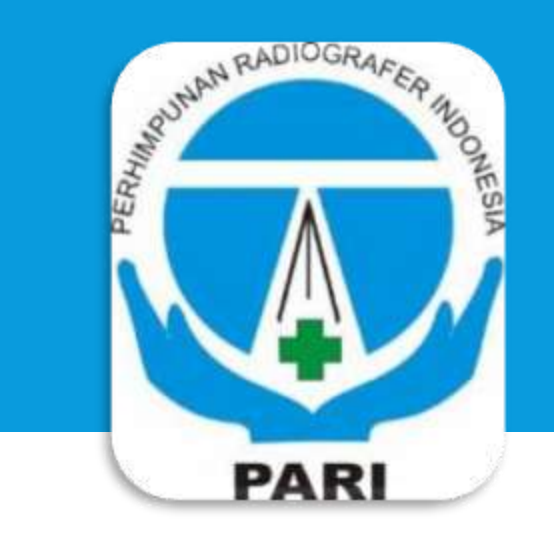

# **REGISTRASI DAN KTA PARI**

Ketentuan dan Prosedur Pengajuan bagi Anggota dalam Memperoleh KTA PARI

Versi 1.0 ©2016 Release : Dec 2016

### **DASAR HUKUM**

### KEPUTUSAN PENGURUS PUSAT PERHIMPUNAN RADIOGRAFER INDONESIA NOMOR : 103/PP PARI/IV/2016

### TENTANG

### REGISTRASI DAN KARTU TANDA ANGGOTA (KTA) PERHIMPUNAN RADIOGRAFER INDONESIA

## **DEFINISI DAN KETENTUAN**

| Pertama | <ul> <li>Registrasi yang dimaksud dalam keputusan ini adalah<br/>proses pendataan anggota Perhimpunan Radiografer<br/>Indonesia melalui suatu sistem informasi yang dilakukan<br/>oleh setiap radiografer di wilayah Indonesia.</li> </ul>   |
|---------|----------------------------------------------------------------------------------------------------|
| Kedua   | <ul> <li>Setiap radiografer Indonesia wajib memiliki Kartu Tanda<br/>Anggota (KTA) PARI.</li> </ul>                                                                                                    |
| Ketiga  | <ul> <li>Radiografer Indonesia yang telah melakukan registrasi<br/>anggota PARI, memperoleh Nomor Induk Radiografer<br/>(NIR), yang dapat dipergunakan secara resmi untuk setiap<br/>kegiatan yang memerlukan data nomor anggota.</li> </ul> |

## **KETENTUAN**

| Keempat | <ul> <li>Kartu Tanda Anggota (KTA) PARI adalah bukti identitas<br/>resmi keanggotaan radiografer dalam organisasi profesi.</li> </ul>                                                                                                    |
|---------|----------------------------------------------------------------------------------------------------|
| Kelima  | <ul> <li>Kartu Tanda Anggota (KTA) PARI berlaku seumur hidup<br/>dan memuat informasi sebagai berikut:</li> <li>1. Nama anggota profesi;</li> <li>2. Nomor Induk Radiografer;</li> <li>3. Asal Pengda tempat radiografer bekerja.</li> </ul> |
| Keenam  | <ul> <li>Besaran iuran uang pangkal keanggotaan dan/atau biaya<br/>pencetakan Kartu Tanda Anggota adalah Rp. 50.000,-<br/>(Lima puluh ribu rupiah).</li> </ul>                                                                               |
| Ketujuh | : Kartu Tanda Anggota (KTA) PARI dapat diperbarui<br>manakala terjadi kerusakan fisik kartu atau terjadi<br>kehilangan.                                                                                                    |

### **KETENTUAN**

| Kedelapan  | : | Kartu Tanda Anggota (KTA) PARI lama dinyatakan<br>masih berlaku hingga masa berlakunya habis.                                                                                                    |
|------------|---|----------------------------------------------------------------------------------------------------|
| Kesembilan | : | Dengan dikeluarkannya keputusan ini, maka SK PP PARI<br>nomor 045/PP PARI/003/VI/2012 tentang Kartu Tanda<br>Anggota (KTA) Perhimpunan Radiografer Indonesia<br>(PARI) tahun 2011 – 2015 dicabut dan dinyatakan tidak<br>berlaku lagi. |
| Kesepuluh  | : | Keputusan ini menjadi pedoman bagi seluruh Pengurus<br>Pusat, Pengurus Daerah, Pengurus Cabang dan Anggota<br>Perhimpunan Radiografer Indonesia (PARI).                                                                                |
| Kesebelas  | : | Keputusan ini berlaku sejak tanggal ditetapkan                                                                                                    |

### **KETENTUAN**

- SK PP PARI tentang Registrasi dan KTA PARI ditetapkan pada tanggal 20 Mei 2016
- Aplikasi KTA PARI Versi 1.0 tahun 2016 di launching pada Workshop Radiologi Nasional di Makassar pada 3-5 Nopember 2016

### **PERSIAPAN PEMOHON KTA**

- 1. Alamat email aktif
- 2. Nomor handphone aktif
- 3. Nomor KTP / Nomor Induk Kependudukan
- 4. Ijazah DIII Radiodiagnostik dan Radioterapi/Radiologi
- 5. Nomor STR dan SIKR (bila sudah memiliki)
- 6. File pas foto dengan memakai jas PARI dan background merah
- 7. Handphone/laptop/PC yang terkoneksi internet

1. Akses halaman berikut : <u>member.pari.or.id/registrasi</u>

Bisa memakai laptop, PC, atau HP. Pastikan koneksi internet Anda lancar.

- 2. Lengkapi Biodata
  - Pendaftar mengisi biodata selengkap mungkin dan diharuskan untuk mengupload file pas foto dengan jas PARI dan background merah dengan rasio 3x4 (lihat contoh foto) lalu klik tombol SIMPAN, lalu OK (yang bertanda \* wajib diisi untuk generate nomor anggota).

Saya menyatakan data yang diisi benar dan dapat dipertanggungjawabkan.

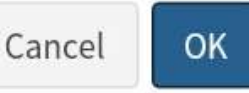

## CONTOH FOTO KTA

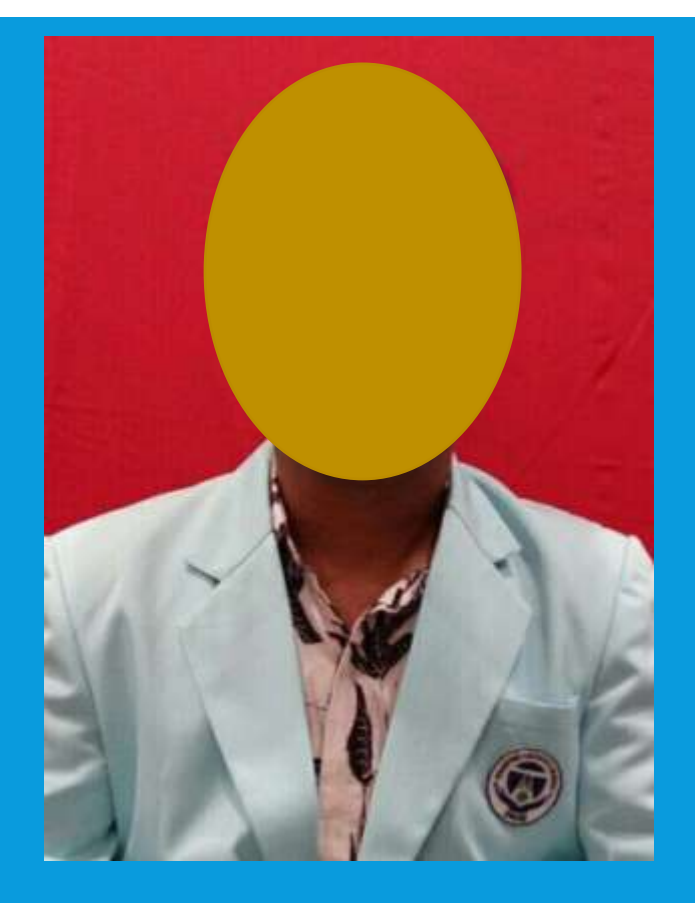

- Memakai jas PARI
- Background merah
- Tampak muka menghadap ke depan
- Batas atas: free area di atas kepala
- Batas bawah: tampak logo PARI di jas
- Bahu simetris
- Rasio 3x4

### http://member.pari.or.id/registrasi

| PARI                         |                           | #Beranda                    | 🚰 Pencarian Anggota 🔹 🕄 Registrasi Anggota |
|------------------------------|---------------------------|-----------------------------|--------------------------------------------|
| Registrasi Anggota           |                           |                             | 🏶 Beranda 🗧 Registrasi Anggota             |
| Pengisian Form Registrasi Ko | onfirmasi Pembayaran      | Form Isian Data Anggota     |                                            |
| Pengisian Form Regis         | trasi                     |                             |                                            |
| No K                         | TP*:                      | Pendidikan D3:              |                                            |
| Nai                          | na*:                      | Institusi Pendidikan D3:    |                                            |
| Jenis Kelan                  | in*: Pilih Jenis Kelamin  | ▼ No Ijazah D3*:            |                                            |
| Golongan Da                  | rah: Pilih Golongan Darah | ▼ Tahun Lulus D3*:          |                                            |
| Aga                          | ma: Pilih Agama           | • Pendidikan D4/S1:         |                                            |
| Tempat La                    | ahir: Pilih Kota          | Institusi Pendidikan D4/S1: |                                            |
| Tanggal La                   | ahir:                     | Pendidikan S2:              |                                            |
| Alamat Run                   | nah:                      | Institusi Pendidikan S2:    |                                            |
|                              |                           |                             | 10 - 2:45 PM                               |

ХĦ

^ ∎°⁄⁄⁄ d× 旱

11-Aug-16

#### **GAMBARA**

- 3. Pendaftar mendapat **Email Konfirmasi Pendaftaran** (gambar A)
  - Email berisi cara melakukan pembayaran dan cara konfirmasi pembayaran, nominal pembayaran yaitu : 50000 + no\_unik; misal : 50001, 50002, dst.

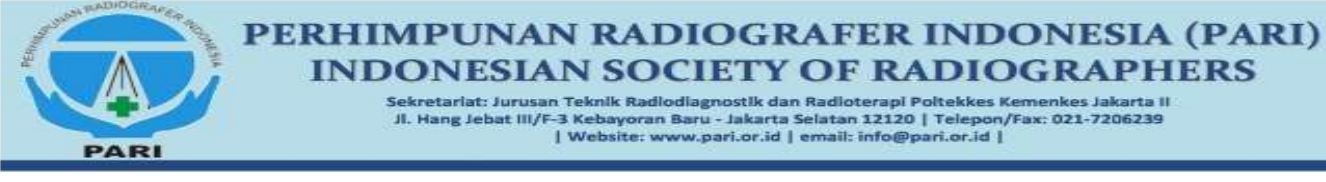

#### Konfirmasi Pendaftaran Anggota PARI

Kepada Yth. Radiografer, Anda telah mendaftar sebagai Anggota Perhimpunan Radiografer Indonesia. Silakan melakukan pembayaran keanggotaan PARI, meliputi:

Uang pangkal dan biaya pembuatan KTA : Rp. 50.016 Tujuan transfer : Bank BNI Cabang UNDIP Semarang Nomor rekening : 0418160154 (a.n. Perhimpunan Radiografer Indonesia Pusat)

Setelah melakukan pembayaran, harap mengisi form pada Menu Konfirmasi Pembayaran.

Terima kasih.

#### GAMBAR B

PERHIMPUNAN RADIOGRAFER INDONESIA (PARI) INDONESIAN SOCIETY OF RADIOGRAPHERS

> Selectebarist: Januan Telecis Radio d'agnostit dan Badintangi Paiskkon Kemenian Jakaris ( J. Hung Jeket H/F-5 Kebayaran Keru - Jakaris Seletan 12120 | Telepon/Fac: 021-7208239 | Web Be: Januaran Jarin (d. J. energi: Info@bari.or.id.)

- 4. Setelah melakukan pembayaran, pendaftar melakukan konfirmasi pembayaran dengan cara :
  - a) Pilih Menu "Konfirmasi Pembayaran" pada halaman registrasi (member.pari.or.id/registrasi)
  - b) Inputkan No. KTP dan Nominal Pembayaran tanpa tanda titik, lalu Klik Konfirmasi
  - c) Pendaftar akan mendapat Email
     Konfirmasi Pembayaran (GAMBAR B)

## Konfirmasi Pembayaran Anggota PARI

Kepada Yth.

PAR

Anda telah berhasil melakukan Konfirmasi Pembayaran Pendaftaran Anggota PARI. Harap tunggu proses validasi pembayaran dari admin.

KTA Anda akan dicetak setelah pembayaran anda divalidasi.

Terima kasih.

## http://member.pari.or.id/registrasi

| PARI                      |                       | #Beranda                   | 🕍 Pencarian Anggota 🔹 🗩 Registrasi Anggota |
|---------------------------|-----------------------|----------------------------|--------------------------------------------|
| Registrasi Anggota        |                       |                            | 🐐 Beranda 💿 Registrasi Anggota             |
| Pengisian Form Registrasi | Konfirmasi Pembayaran | Menu Konfirmasi Pembayaran |                                            |
| Konfirmasi Pemba          | yaran                 |                            |                                            |
| No KTP:                   |                       |                            |                                            |
| Nominal Transfer:         |                       |                            |                                            |
|                           | 🖺 Konfirmasi          |                            |                                            |

2016. Perhimpunan Radiografer Indonesia

^ 🗗 @ q× 📮

2:50 PM

11-Aug-16

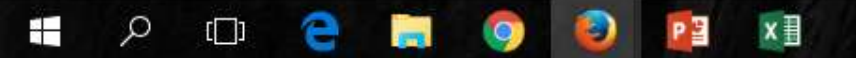

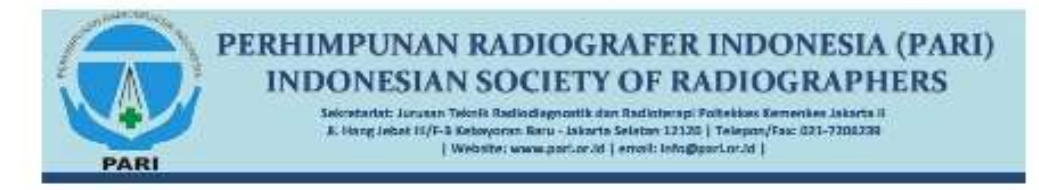

### 4. Setelah Admin melakukan validasi pembayaran, pendaftar akan mendapat Email Aktivasi Anggota PARI, sebagai tanda telah terdaftar sebagai anggota PARI.

5. Email Aktivasi Anggota PARI berisi username, password, dan cara untuk login ke aplikasi, yang digunakan untuk mengubah atau melengkapi biodata. (GAMBAR C)

### Aktivasi Anggota PARI

**GAMBAR** C

Kepada Yth.

Registrasi Anda telah berhasil diaktivasi. Selamat, Anda sudah terdaftar sebagai Anggota Perhimpunan Radiografer Indonesia. Apabila ada perubahan data, Anda dapat login melalui alamat : member.pari.or.id/login dengan menggunakan :

Username : anggota\_ Password :

KTA Anda akan dicetak oleh admin sesuai dengan urutan pengajuan pencetakan.

Terima kasih.

RADIOGRAFER INDONESIA: BERSAMA, SEJAHTERA, MENDUNIA !!!

- Apabila ada perubahan data pada biodata mohon segera dilakukan perubahan / update data dengan cara login terlebih dahulu kemudian melakukan update data dan klik SIMPAN
- Login dilakukan di halaman member.pari.or.id/login

### http://member.pari.or.id/login

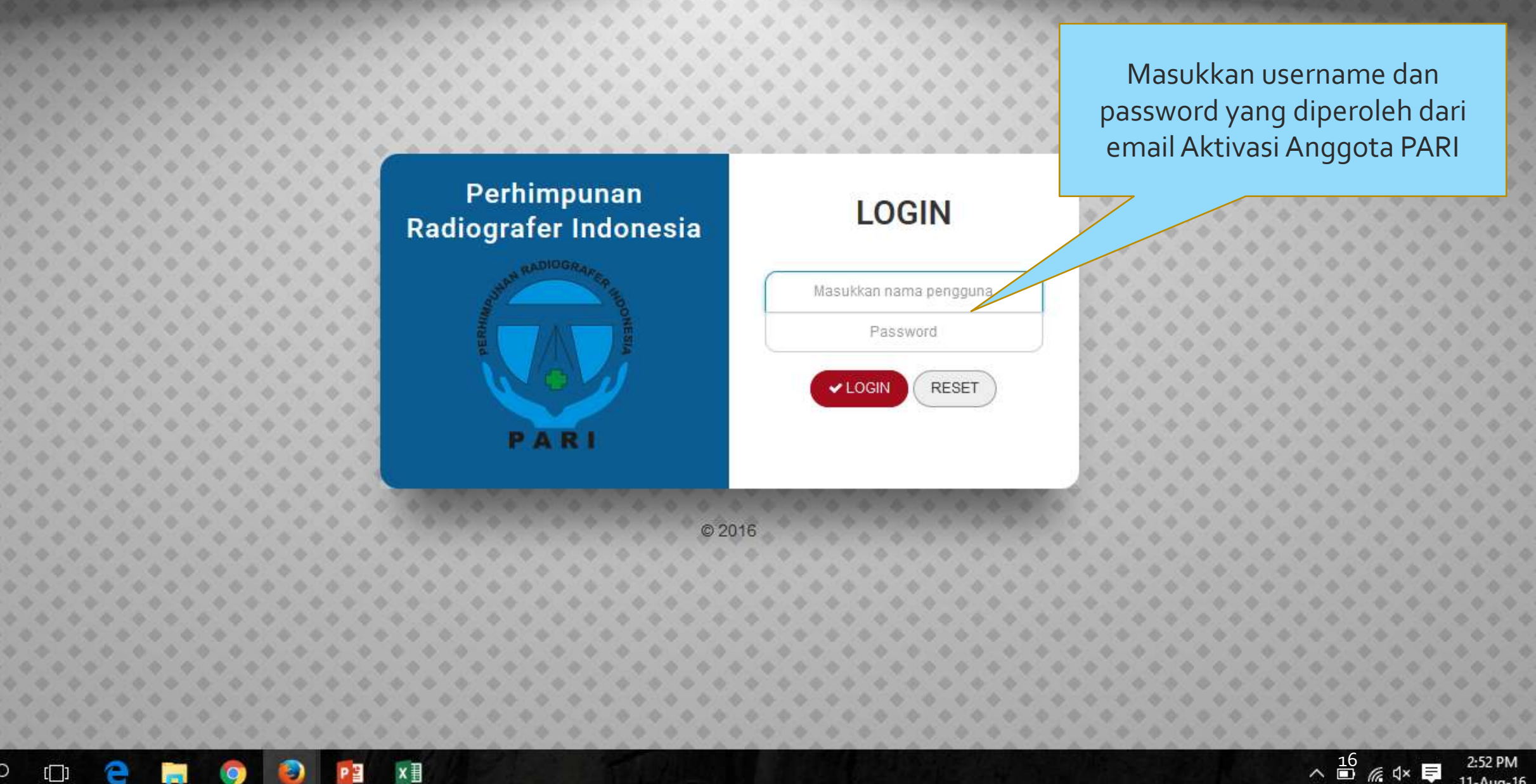

11-Aug-16

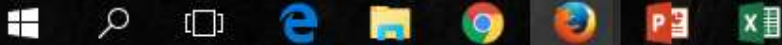

### PENCETAKAN KTA PARI

- Data pemohon yang sudah lengkap dan dilakukan validasi pembayaran oleh admin, maka akan dilakukan pencetakan
- Admin KTA PARI akan mencetak KTA dalam waktu 21 hari kerja (mulai dari pengajuan diterima, validasi pembayaran dan aktivasi anggota)
- KTA PARI dicetak di Sekretariat KTA PARI d/a Poltekkes Semarang

### PENGAJUAN KOLEKTIF

- Pengajuan KTA PARI dapat kolektif per Pengcab atau Pengda.
- Pengajuan kolektif dengan cara mengisi form dan mengirimkan via email ke admin KTA PARI
- KTA PARI yang telah dicetak akan dikirim ke alamat Pengcab/Pengda pemohon, dengan ongkos kirim ditanggung oleh pemohon

| CONTOH     |
|------------|
| SURAT      |
| PERMOHONAN |
| PENCETAKAN |
| KTA        |

Kepada Yth: Ketua PP PARI c.q Admin KTA PARI di tempat

Mohon dapat diterbitkan KTA PARI sejumlah .... orang, atas nama berikut:

| No | Nama        | Kode Unik | Tanggal Bayar    |
|----|-------------|-----------|------------------|
| 1  | Aku Anggota | 50099     | 19 Nopember 2016 |
|    |             |           |                  |
|    |             |           |                  |

Kami menyatakan bahwa nama tersebut di atas telah memenuhi persyaratan pembuatan KTA PARI. Untuk selanjutnya, pengiriman KTA PARI yang telah dicetak dapat dikirimkan ke: Nama : Alamat : Nomor HP : Ongkos kirim akan kami bayarkan sesuai dengan konfirmasi dari Admin KTA PARI.

Demikian dan terima kasih.

Pemohon

Email ke: indonesia.pari@gmail.com

## FREQUENTLY ASKED QUESTION (FAQ)

### 1. Mengapa foto tidak bisa diupload?

Gunakan foto berukuran kecil (<500 kb), dengan cara mengirimkan file foto dari kamera, ke WA/BBM dahulu. Lalu Anda upload file dari arsip WA/BBM tersebut.

2. Mengapa data tidak dapat disimpan?

Semua isian data wajib diisi, terutama yang bertanda \*. Untuk data pendidikan D4/S1, S2 dan S3 kalau tidak ada, maka dikosongkan saja, sedangkan bila yang diminta berupa nomor, maka isikan angka 12345.

3. Mengapa tidak menerima email konfirmasi pendaftaran?

Data Anda tidak tersimpan ke sistem, kemungkinan yang harus Anda cek: koneksi internet tidak stabil, ada data yang tidak lengkap, foto belum diupload, atau alamat email yang Anda masukkan salah.

## FREQUENTLY ASKED QUESTION (FAQ)

- 4. Bagaimana saya mengetahui kalau pengajuan KTA saya sudah diterima? Pemohon dapat menghubungi Admin KTA PARI untuk konfirmasi.
- 5. Apa tanda kalau KTA saya sudah dicetak?

Nama pemohon KTA yang sudah dicetak, akan muncul di halaman http://member.pari.or.id/ sesuai dengan asal pengda dan pengcab nya.

6. Apa manfaat QR code di halaman depan KTA PARI?

QR code memuat link data anggota pemilik KTA, yang dapat ditampilkan di web secara online.

7. Bagaimana cara mengubah password?

Setelah Anda login di laman http://member.pari.or.id/login Anda bisa klik nama Anda di kanan atas lalu pilih ganti password.

## ALUR REGISTRASI DAN CARA MEMPEROLEH KTA PARI

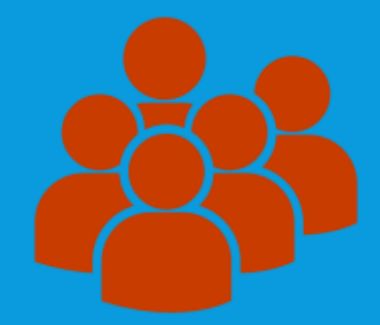

#### Anggota:

- 1. Mengisi data di laman Registrasi Anggota <u>member.pari.or.id</u>
- Membayar biaya cetak dan uang pangkal ke rekening sesuai email balasan
- 3. Melakukan konfirmasi pembayaran
- 4. Menunggu Admin mencetak KTA (± 21 hari kerja)

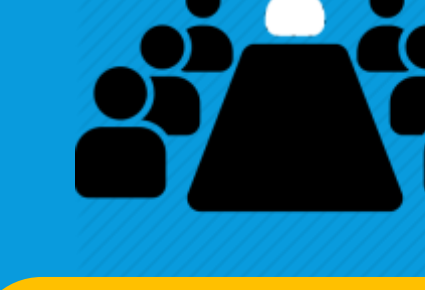

#### Pengda/Pengcab:

 Melakukan pengajuan permohonan pencetakan KTA secara kolektif anggota di wilayahnya

Pengda/Pengcab: 2. Menerima KTA PARI dari Admin dan menyerahkan kepada anggota

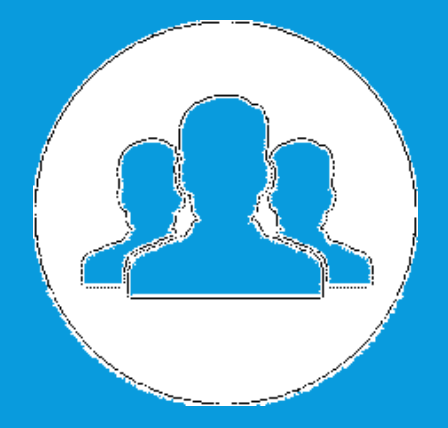

#### Admin:

- Melakukan validasi pembayaran dan aktivasi nomor anggota
- 2. Melakukan pencetakan KTA
- 3. Mengirimkan KTA kepada Anggota

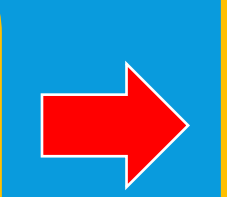

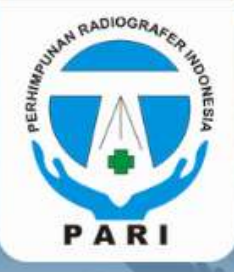

PERHIMPUNAN RADIOGRAFER INDONESIA

(INDONESIAN SOCIETY OF RADIOGRAPHERS)

KARTU TANDA ANGGOTA (Member Card)

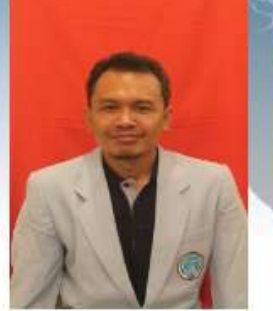

Nama : Sudiyono, SE, M.Kes NIR : 3374891100007 Pengda : Jawa Tengah

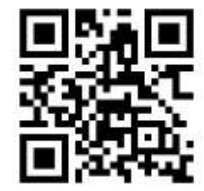

Tanggal terbit: 31 Oktober 2016

Masa berlaku KTA: Seumur hidup Ketua Umum Periode 2015-2019

H. Sugiyanto, S.Pd, M.App.Sc (MRI) NIR. 3374881100001

### CONTOH KARTU

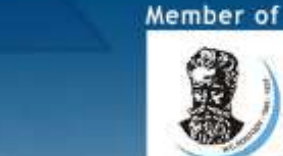

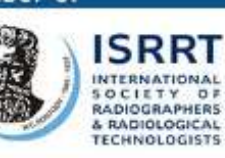

C PARI PUSAT

### Visi : Bersatu dan Bermartabat Misi : Bersama Sejahtera Mendunia

#### Sekretariat

Jurusan Teknik Radiodiagnostik dan Radioterapi Politeknik Kesehatan Kementerian Kesehatan Jakarta II

Jalan Hang Jebat III / F-3, Kebayoran Baru, Jakarta Selatan, 12120 Telepon / fax: (021) 7206239, Email: mail@pari.or.id, Website: www.pari.or.id

🚱 www.pari.or.id 🦳 mail@pari.or.id 📑 Pari Pusat 💟 @paripusat 😔 @ukx1208h

Catatan:

1. Setiap anggota PARI wajib memiliki KTA

2. Bagi yang menemukan KTA ini, mohon dapat menghubungi Sekretariat

### **TERIMA KASIH**

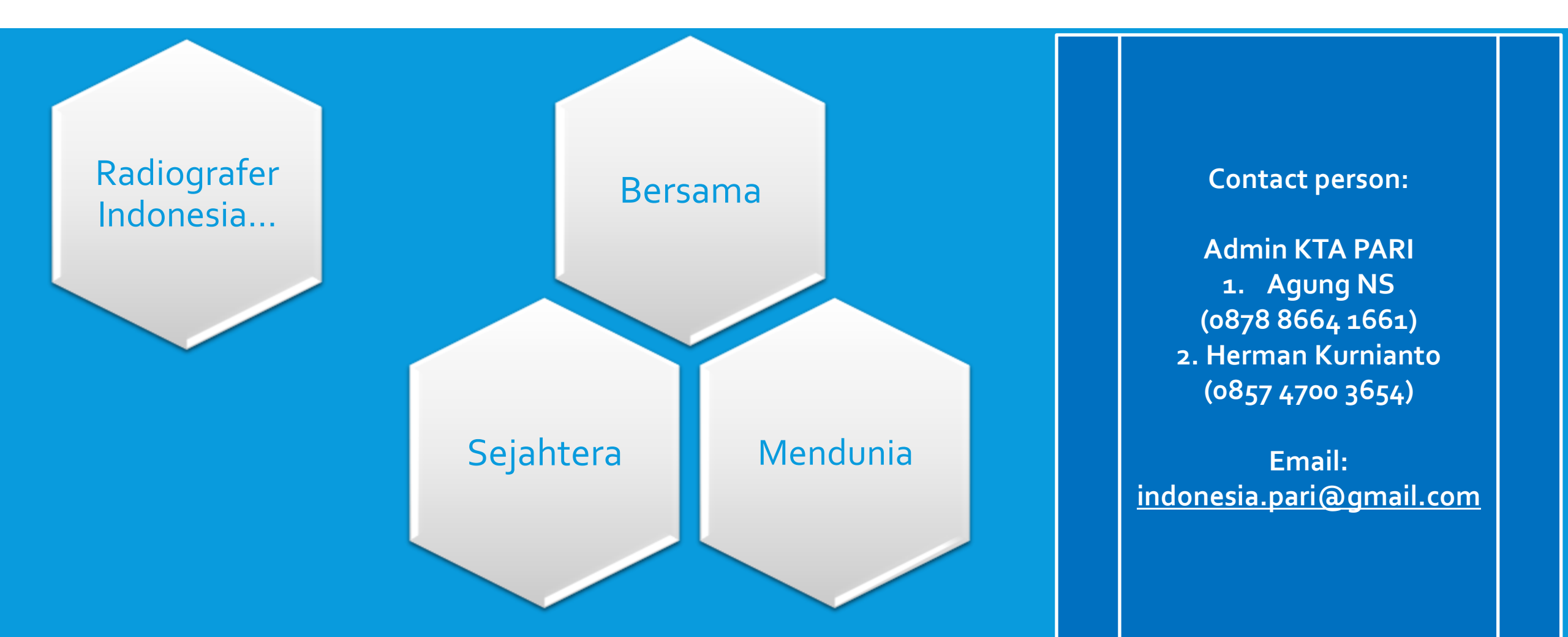

# ©PARI APLIKASI KTA PARI VERSI 1.0

Release note: Dec 2016